## 2019-2020EĞİTİM-ÖĞRETİM YILI DERS KAYIT KILAVUZU

Öncelikle bilinmesi gerekenler;

- ✓ Öğrenci Bilgi Sistemine <u>buradan</u> giriş yapılması gerekmektedir.
- İlk defa Öğrenci bilgi sistemine giriş yapacak kullanıcılar için, Kullanıcı Adı kısmına öğrenci numaranızı, şifre kısmına ise TC kimlik numaranızın ilk 5 hanesini yazmanız gerekmekte veya Edevlet şifreniz ile giriş yapabilirsiniz. Daha sonra kendinize ait bir şifre belirlemelisiniz. (Öğrenci numaranızı bilmiyor iseniz öğrenmek için tıklayınız.)

Ders kaydınızı sorunsuz bir şekilde yapabilmek için aşağıdaki aşamaları sırasıyla takip ediniz.

Öncelikle ders kayıt işleminizi yapabilmeniz için bu döneme ait katkı payı/öğrenim ücretini yatırmış olmanız gerekmektedir. (ikinci öğretim öğrencileri ile birinci öğretim olup süresinde mezun olamayan ve ikinci Üniversite kapsamında okuyacak olan öğrenciler için) Ders Kayıt sayfasında sağ üstte dönemlik borcunuzun ödenmiş olduğunu kontrol ediniz. Dönem borcunuzu Ziraat Bankası ATM'lerini kullanarak, öğrenci numaranız ile ödeyebilirsiniz. Eğitim ödemeleri için hiçbir hesap numarası kullanılmamakta olup, yalnızca Ziraat Bankası ATM'lerinden Eğitim Ödemeleri menüsünden öğrenci numaranız ile yapılan ödemeler dikkate alınacak, aksi durumlarda sorumluluk kişiye ait olacaktır. (Üniversitemize kayıt yaptırmadan önce bir programda kaydı olan öğrenciler, birinci öğretim programında olsalar bile katkı payı/öğrenim ücretini ödemek zorundadır.)

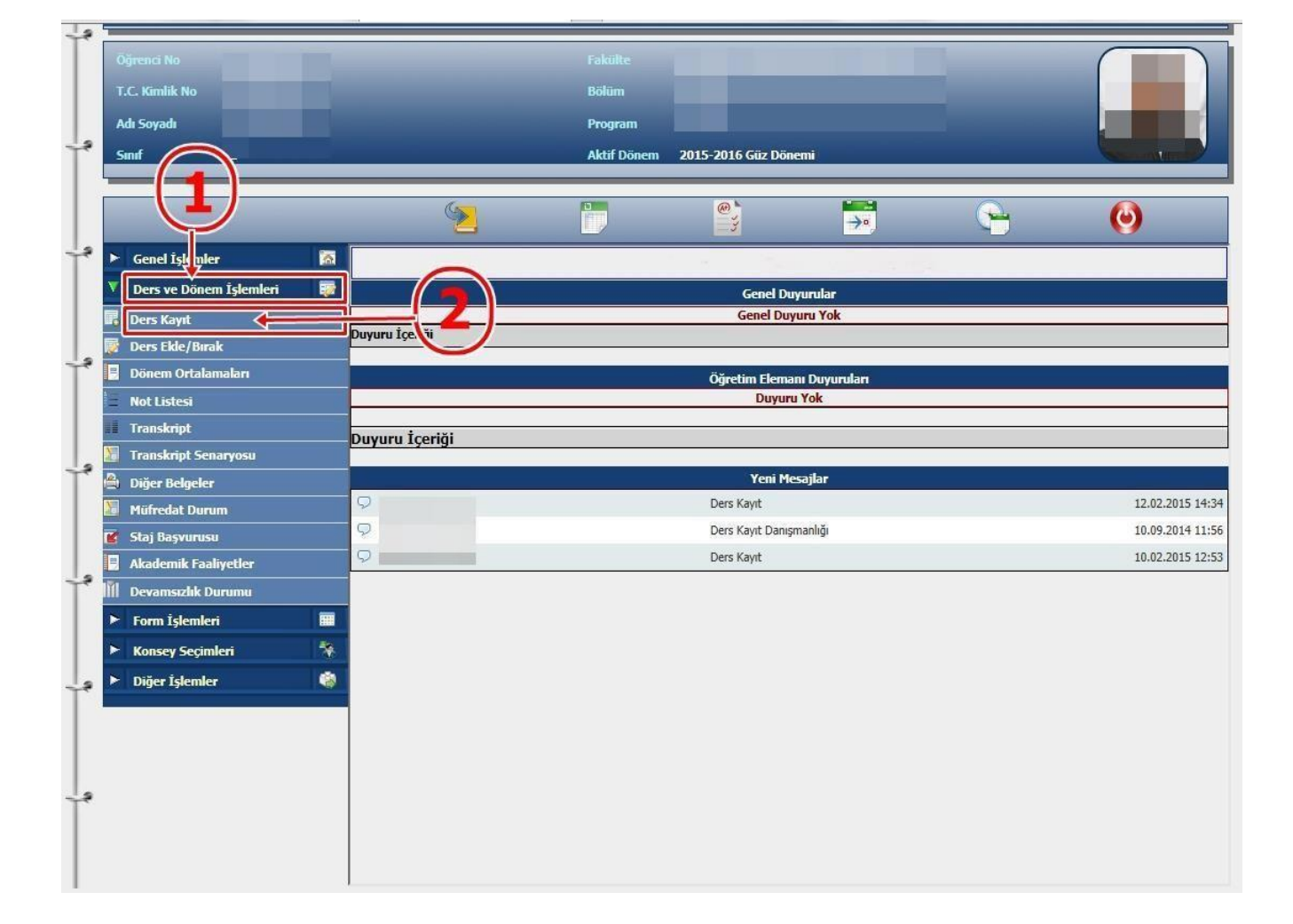

> Sol menüde yer alan Ders ve Dönem İşlemleri menüsü altında, Ders Kayıt sekmesini tıklayınız.

- > Sayfada Dönem Dersleri alanında yer alan dersleri 💿 işaretini tıklayarak ekleyiniz.
- Daha önce alıp başarısız olduğunuz (FD ya da FF) dersleri Alttan Dersler, not yükseltmek (DC ya da DD) istediğiniz dersleri ise Not Yükseltme sekmelerini tıklayarak seçebilirsiniz.
- Eklemiş olduğunuz dersler aşağıda yer alan Seçilen Dersler alanında görülecektir. Eğer çıkarmak istediğiniz ders olursa sekmesini tıklayarak dersi çıkarabilirsiniz.

| Opena / Sonth         Cons Kingel         0.00 T         0.00 T                                                                                                    | 🔲 Ders Kayıt             |                                                                                                    |                  |     |        |                                                                                                    |                 |                |                  |                   | <u> </u>   |
|----------------------------------------------------------------------------------------------------|--------------------------|----------------------------------------------------------------------------------------------------|------------------|-----|--------|----------------------------------------------------------------------------------------------------|-----------------|----------------|------------------|-------------------|------------|
| Operation of Add Sound         International Additional Addite Additional Addite Additional Addite Additional A |                          |                                                                                                    |                  |     |        | Ders Kayıt                                                                                                    |                 |                | >                |                   |            |
| Fakilie         Disemblik löcet         0.00 T         0.00 T         <                                                                                                    | Öğrenci No / Adı Soyadı  |                                                                                                    |                  |     | Öng    | uli Nänem Rakive                                                                                                    | 0 00 T          | 5              |                  |                   |            |
| Membrane Gereken Todom Kreft         0.00 T           Oderment Gereken Todom Kreft         0.00 T         0.00 T         0.00 T           Open Frogram         Build more Program         Mufredet Dunumu         Ders Kragt Menafult         Yander           Open Frogram         Build more Program         Mufredet Dunumu         Ders Kragt Menafult         Yander           Open Frogram         Build more Program         Mufredet Dunumu         Ders Kragt Menafult         Yander           Open Frogram         Mufredet Dunumu         Ders Kragt Menafult         Vers Ad         Open Frogram         Mufredet Dunumu         Ders Kragt Menafult         Mufredet Dunumu         Ders Kragt Menafult         Mufredet Dunumu         Ders Kragt Menafult         Mufredet Dunumu         Ders Kragt Menafult         Mufredet Dunumu         Ders Kragt Menafult         Mufredet Dunumu         Ders Kragt Menafult         Mufredet Dunumu         Ders Kragt Menafult         Mufredet Dunumu         Ders Kragt Menafult         Mufredet Dunumu         Margt Menafult         Margt Menafult         Margt Me                                                                                                    | Fakülte - Program / Sını | fi                                                                                                    |                  |     | Dön    | emlik Ücret                                                                                                    | 0,00 T          | L 🔶 🔤          | 3                |                   |            |
| Orden         Outcome         Outcome                                                                                                    | Kayıt Tarihi - Nedeni    | and the second second sec |                  |     |        |                                                                                                    |                 |                |                  |                   |            |
| Operation         Operation         Operation <t< th=""><th>Genel Ortalama</th><th></th><th></th><th></th><th>Öder</th><th>nmesi Gereken Tonlam Ücret</th><th>0.00 T</th><th></th><th></th><th></th><th></th></t<>                                                                                                    | Genel Ortalama           |                                                                                                    |                  |     | Öder   | nmesi Gereken Tonlam Ücret                                                                                                    | 0.00 T          |                |                  |                   |            |
| Bagin Change         Cancel Raloge         0,00 TL           Dees Roogaam         Midfedet Durumu         Dees Kayt Meaglar         Yaxdar           Fability         Version Ver Davis Billinger FARDLITES         Version Version Verband         Program         Kt15AT         Ara           Does Norskein         Not Yeiseellen         Usten Dees Ad         Z/LS         THU         Ked         Ara         Operation Elemans         Dees Ad         Centre Norskein         Market Davis Billinger Kenden         Keine Keine         Dees Kod         Dees Ad         Z/LS         THU         Keine Ad         Operation Elemans         Dees Ad         Centre Norskein         Dees Ad         Z         Of/393           1         Intrazoo         Antrazoo         S.S.d.         Actedera         Operation Keines         Operation Elemans         Centre Norskein         Dees Ad         Z         Of/393           1         Intrazoo         Marko Kristari         Z         3         S         Z         Of/393           1         Intrazoo         Marko Kristari         Z         3         S         Z         Of/393           1         Intrazoo         Marko Kristari         Z         3         S         Z         Of/393         Of/393                                                                                                    | Öğrenim Süre Durum       |                                                                                                    |                  |     |        | nen Toplam Ücret                                                                                                    | 0,00 T          |                |                  |                   |            |
| Bers Program         Billin Ders Program         Miffredat Dummu         Ders Kold         Program         KTISAT         Na           Fakilie                                                                                                    | Bağlı Olunan Müfredat    |                                                                                                    |                  |     | Gen    | Bakiye                                                                                                    | 0,00 1          | L              |                  |                   | ]          |
| Program       Mrti Satt       Program       Mrti Satt       Mrti Satt       Mrti Satt       Mrti                                                                                                    | Ders Programi            | Bölüm Ders Programı Müfredat Durumu                                                                                                    | Ders Kayıt Mesa  | lar | Yazdır |                                                                                                    |                 |                |                  |                   |            |
| Opers Kor       Ders Adi       Z/S       T.U       Kor       Ara         Ober Kor       Not Yükselme       Üstten Dersier       Öğretim Üsten       Öğretim Üsten       Öğretim Östen       Öğretim Üsten                                                                                                    | Fakülte                  | E ÍDARÍ BÍLÍMLER FAKÜLTESÍ 🗸                                                                                                    |                  |     |        |                                                                                                    |                 |                | Program İKTİSAT  | V                 | 1          |
| Ders Korl       Ogretim Elenani       Ogretim Ligen Mittan Dersler         Donen, erskori       Attan Dersler       Not Yükselm       Osten Derskr         Offettim Upesi       Sinf       Acc.Neden       Onceki Harfi       Kent       Cere         Offettim Upesi       Sinf       Acc.Neden       Onceki Harfi       Kent       Cere         Offettim Upesi       Sinf       Acc.Neden       Onceki Harfi       Kent       Cere         Offettim Upesi       Sinf       Acc.Neden       Onceki Harfi       Kent       Cere         Offettim Upesi       Sinf       Acc.Neden       Onceki Harfi       Kent       Cere         Offettim Upesi       Sinf       Acc.Neden       Onceki Harfi       Kent       Cere         Offettin Upesi       Sinf       Sinf       Sinf       Cere       Offettin Upesi       Sinf       Cere       Offettin Upesi       Cere       Offettin Upesi       Cere       Offettin Upesi       Cere       Offettin Upesi       Cere       Offettin Upesi       Cere       Offettin Upesi       Offettin Upesi       Offettin Upesi       Offettin Upesi       Offettin Upesi       Offettin Upesi       Offettin Upesi       Offettin Upesi       Offettin Upesi       Offettin Upesi       Offettin Upesi       Offettin Upesi       O                                                                                                    |                          |                                                                                                    |                  |     |        |                                                                                                    |                 | -              | -                | Q                 | Ara        |
| Ditem Versier         Natar Derske         Vot Yükselme         Üstten Derske           Under Versier         Natar Derske         Kol         Z/S         H.U.         Kol         AKX5         Öreretim Üsesi         Safé         Ac.Neden         Önecki Harfi         Kork         Gr           1         1         1         1         2         3         3         4         2         0/939         0/939         0/939         0/939         0/939         0/939         0/939         0/939         0/939         0/939         0/939         0/939         0/939         0/939         0/939         0/939         0/939         0/939         0/939         0/939         0/939         0/939         0/939         0/939         0/939         0/939         0/939         0/939         0/939         0/939         0/939         0/939         0/939         0/939         0/939         0/939         0/939         0/939         0/939         0/939         0/939         0/939         0/939         0/939         0/939         0/939         0/939         0/939         0/939         0/939         0/939         0/939         0/939         0/939         0/939         0/939         0/939         0/939         0/939         0/939                                                                                                    | Ders Kor                 | Ders Adı                                                                                                    |                  |     |        |                                                                                                    |                 | Oğre           | tim Elemanı      |                   | Ders Prog. |
| Outcome         Description         Outcome         Outcome                                                                                                    | Dönen Dersleri           | Ittan Dersler Not Yükseltme Üstten Dersk                                                                                                    | DIF              |     |        |                                                                                                    |                 |                |                  |                   |            |
| Net Ders Adi         Z/S         T-U         Krd         AXTS         Öğretim Üyesi         Suft         Az.Neden         Önceki Harfi         Kont.         Gr           1         18F13205         ÇALJSAA EKONOMISI         5         3         3         4         2         0/939           1         1 KT13201         Mikro IKTSAT-I         2         3         3         5         2         0/939           1         1 KT13203         MAKKO IKTSAT-I         2         3         3         5         2         0/939           1         1 KT13203         MAKKO IKTSAT-I         2         3         3         5         2         0/939           1         1 SK13205         IKTSAT TARIHI         2         3         3         5         2         0/939           1         1 SK13205         IKTSAT TARIHI         2         3         3         4         2         0/939           1         1 SK13205         AASTIKAN AVOITEMERI         2         3         3         4         2         0/939           1         1 UNV1320         ASTIRAN AVOITEMERI         2         4         4         2         0           1         UNV13205 <td>Donen erster</td> <td></td> <td>-</td> <td></td> <td></td> <td></td> <td></td> <td></td> <td></td> <td></td> <td></td>                                                                                                    | Donen erster             |                                                                                                    | -                |     |        |                                                                                                    |                 |                |                  |                   |            |
| Link         Link         Link <thlink< th="">         Link         Link         <thl< td=""><td>the Ders Kod</td><td>Ders Adı</td><td>7/5 T+I</td><td>Ked</td><td>AKTS</td><td>Öğretim Üvesi</td><td></td><td>Sof</td><td>Ac Neden</td><td>Önceki Harfi Kont</td><td>Grun Kod</td></thl<></thlink<>                                                                                                    | the Ders Kod             | Ders Adı                                                                                                    | 7/5 T+I          | Ked | AKTS   | Öğretim Üvesi                                                                                                    |                 | Sof            | Ac Neden         | Önceki Harfi Kont | Grun Kod   |
| 1       IKITATI       Z       3       3       5       2       0/939         1       1       IKITATI       Z       3       3       5       2       0/939         1       1       IKITATI       Z       3       3       5       2       0/939         1       1       IKITATI       Z       3       3       5       2       0/939         1       1       IKITATI       Z       3       3       5       2       0/939         1       1       IKITATI       Z       3       3       5       2       0/939         1       1       ISLI3215       IKITATITIKI       Z       3       3       4       2       0/939         1       1       ISLI3215       ARASTIRNA VONTENLERI       Z       3       3       4       2       0/939         1       1       ISLI3215       ARASTIRNA VONTENLERI       Z       4       4       2       0/939         1       1       IVIVI320       ATATICK INELERI       VEINTIATI       1       Kesinlestin       0/939       0/939         1       IVIVI3203       ATATICK INELERI VE INKILAP TRAIHI-I 1                                                                                                    | 0 1 IBE13205             | CALISMA EKONOMÍSÍ                                                                                                    | 5 3              | 3   | 4      |                                                                                                    |                 | 2              | Manual           | 0/999             | SEC - 1    |
| <ul> <li></li></ul>                                                                                                    | 1 1 1KT13201             | MIKRO IKTISAT-I                                                                                                    | 7 3              | 3   | 5      |                                                                                                    |                 | 2              |                  | 0/999             |            |
| <ul> <li></li></ul>                                                                                                    | 0 1 IKT13203             | MAKPO INTISAT.I                                                                                                    | 7 3              | 3   | 5      | and the second second se |                 | 2              |                  | 0/999             |            |
| <ul> <li></li></ul>                                                                                                    | 0 1 IKT13205             |                                                                                                    | 7 3              | 3   | 3      |                                                                                                    |                 | 2              |                  | 0/999             |            |
| ■       1       151/2011       151/2012       151/2012       3       3       4       2       6       0/999         ■       1       151/2012       1       1       1       1       1       1       1       1       1       1       1       1       1       1       1       1       1       1       1       1       1       1       1       1       1       1       1       1       1       1       1       1       1       1       1       1       1       1       1       1       1       1       1       1       1       1       1       1       1       1       1       1       1       1       1       1       1       1       1       1       1       1       1       1       1       1       1       1       1       1       1       1       1       1       1       1       1       1       1       1       1       1       1       1       1       1       1       1       1       1       1       1       1       1       1       1       1       1       1       1       1       1                                                                                                    | 0 1 ICI 12203            |                                                                                                    | 7 0              | 3   | 5      |                                                                                                    |                 | 2              |                  | 0/999             |            |
| 1       1       1       1       1       1       1       1       1       1       1       1       1       1       1       1       1       1       1       1       1       1       1       1       1       1       1       1       1       1       1       1       1       1       1       1       1       1       1       1       1       1       1       1       1       1       1       1       1       1       1       1       1       1       1       1       1       1       1       1       1       1       1       1       1       1       1       1       1       1       1       1       1       1       1       1       1       1       1       1       1       1       1       1       1       1       1       1       1       1       1       1       1       1       1       1       1       1       1       1       1       1       1       1       1       1       1       1       1       1       1       1       1       1       1       1       1       1       1                                                                                                          | 1 ISLIS201               |                                                                                                    | 2 3              | 3   |        |                                                                                                    |                 |                |                  | 0/999             |            |
| I UW1320       VIUI226-IIII       Z       4       4       2       0/393         Basarisiz oldi, vuuz visler otomatik olarak eklendi         Kesinleştirinedi !         Danişman Onay Durumu : Onaylanmadı !         Seglen Dersler         Öğrenci Ke inleştirilmedi !         Danişman Onay Durumu : Onaylanmadı !         Seglen Dersler         Versi Kod       Danişman Onay Durumu : Onaylanmadı !         Onaylanmadı !         Danişman Onay Durumu : Onaylanmadı !         Seglen Dersler         UW13103       ATATÜRK İLKELERİ VE İNKILAP TARİHİ-I ITekrar         Öğrenci Ke inleştirilmedi !         Danişman Onay Durumu : Onaylanmadı !         Danişman Onay Durumu : Onaylanmadı !         UW13103         Attribut Kiteleri VE İNKILAP TARİHİ-I ITekrar         Versi Kod       Attribut Kiteleri VE İNKILAP TARİHİ-I         Versi Kod       Attribut Kiteleri VE İNKILAP TARİHİ-I         Versi Kod       Attribut Kiteleri VE İNKILAP TARİHİ-I         Versi Kod       Attribut Kiteleri VE İNKILAP TARİHİ-I         Versi Kod       Attribut Kiteleri VE İNKILAP TARİHİ-I </td <td>1 15113213</td> <td>ARAŞI IRMA YONTEMLERI</td> <td>5 3</td> <td>3</td> <td></td> <td></td> <td></td> <td>2</td> <td>6</td> <td>0/333</td> <td>SEC-1</td>                                                                                                    | 1 15113213               | ARAŞI IRMA YONTEMLERI                                                                                                    | 5 3              | 3   |        |                                                                                                    |                 | 2              | 6                | 0/333             | SEC-1      |
| Basarnsz oldu, yuuz insler otomatik olarak eklendi         Kesinleştir         Colspan="2">Colspan="2">Colspan="2"Colspan="2"Colspan=""2"Colspan="2"Colspan="2"Colspan                                                                                        | 1 UNV1320                | VGILIZOE-III                                                                                                    | ζ 4              | 4   | 4      |                                                                                                    |                 | 2              |                  | 0/333             |            |
| Control of the control of the checking       Kesinleştir       Control of the control of the checking       Control of the control of the checking       Control of the control of the checking       Control of the control of the checking       Control of the control of the checking       Control of the control of the control of the checking       Control of the control of the control of the checking       Control of the control of the control of the checking       Control of the control of the control of the checking       Control of the control of the control of the checking       Control of the control of the control of the checking       Control of the control of the control of the checking       Control of the control of the control of the checking       Control of the control of the control                                                                                                    | Basarisiz oldi Vun       | uz dursler otomatik olarak eklendi                                                                                                    |                  |     |        |                                                                                                    |                 | (              |                  | -                 |            |
| Column     Column     Column <td>Talana Calilar</td> <td>de la suela</td> <td></td> <td></td> <td></td> <td></td> <td></td> <td></td> <td>-</td> <td></td> <td></td>                                                                                                    | Talana Calilar           | de la suela                                                                                                    |                  |     |        |                                                                                                    |                 |                | -                |                   |            |
| Öğrenci Kerinleştirilmedi !     Danışman Onay Durumu : Onaylanmadı !       Seçilen Dersler       Ders Ad     Ders Ad       Orkar I     Vizi T+U     Krd       Akts     Scif       Aktan     Scif.       Orkar I     Tribus Atarian                                                                                                    | (2014-2015 Gi Döner      | mi) UNV13103 ATATÜRK İLKELERİ VE İNKILAP TA                                                                                                    | WRİHİ-I 1.Tekrar |     |        |                                                                                                    |                 |                |                  | Resinleştir       |            |
| Scylen Dersker         Scylen Dersker           Opers Xod         Ders Ad         Z/S         T+U         Krd         AKTS         Srf         Als: Ac.Neden         Krn         Gr           © Ckar         1         UNV3103         ATATÜRK ÜKELERI VE INKILAP TARIHI-I         Z         2         2         1         Altan         86/999                                                                                                    | Öğrenci Ke nleştirr      | me Durumu : Kesinlestirilmedi !                                                                                                    |                  |     |        |                                                                                                    | Danisman On     | av Durumu : On | avlanmadı !      |                   |            |
| Des Kod         Des Kod         Z/S         T-U         Kod         AKTS         Sef         Abs. Ac.Neden         Kon         Ga           © Gkor         UNV3103         ATATÜRK İLKELERİ VE İNGILAP TARİHİ-I         Z         2         2         1         Altan         56/999                                                                                                    |                          |                                                                                                    |                  |     |        | Secilen Dersler                                                                                                    | buildinginum on | ay burunu ron  | u ji di ini du i |                   |            |
| Color     Color                                                                                                    |                          | Dam Ad                                                                                                    |                  |     |        |                                                                                                    | TILL Kel        | AVTC C         | of Also Ac Nodan | Van               | Com Kad    |
| CIRAF     I     UVVJSUJS     ATATOKK ILKELEKI VE JIVULAP TAKUH-I     Z     Z     Z     Z     Z     I                                                                                                    | Ders Kod                 | Dels Au                                                                                                    |                  |     |        | 4                                                                                                    |                 | <u>AK13</u> 31 | Alttan           | <u>K01</u>        | Glup Kou   |
|                                                                                                    | Çıkar 1 UNV1310.         | 3 ATATORK ILKELERI VE INKILAP TAR                                                                                                    | 1HI-I            |     |        | 2                                                                                                    | 2 2             | 2              | I FF             | 56/333            |            |
| Tanlam, Kradi , 0 AKTC , 0/40 Cast , 0 Days Cause , 0                                                                                                    | Toplamı Kradi i          | AVTC 10/40 Cast 10 Dars Cau                                                                                                    |                  |     |        |                                                                                                    |                 |                |                  |                   |            |
| Toplall, Neur. V AKTS. 0/40 Sadt. V Dels Sayisi. V                                                                                                    | ropiani, kreur.          | AKIS. 0/40 Sdat. 0 Dels Sdy                                                                                                    | 151.0            |     |        |                                                                                                    |                 |                |                  |                   |            |
|                                                                                                    |                          |                                                                                                    |                  |     |        |                                                                                                    |                 |                |                  |                   |            |
|                                                                                                    | Seçilen Dersleri Vere    | n Oğretim Elemanlarını Göster                                                                                                    |                  |     |        |                                                                                                    |                 |                |                  |                   |            |
| Sepien Dersleri Veren Öğretim Elemanlarını Göster                                                                                                    |                          |                                                                                                    |                  |     |        |                                                                                                    |                 |                |                  |                   |            |

- Derslerinizi seçtikten sonra kesinleştirme işleminin mutlaka yapılması gerekmektedir. Bunun için sağtarafta yer alan Kesinleştir butonuna tıklayınız ve ders kayıt işlemini sonuçlandırınız.
- Ders Ekle-Sil dönemi 16-18 Eylül 2019 tarihleri arasında yapılacak olup, belirtilen tarihler dışında ders kayıtlarında hiçbir güncelleme yapılamayacaktır.
- Belirtilen tarihler arasında Mazeretleri sebebiyle ders kayıtlarını yapamayanlar için 16-23 Eylül 2019 tarihleri arasında Birim Öğrenci İşlerine dilekçe ekinde mazeret belgesi ile başvurulması gerekmekte olup, anılan tarihe kadar dilekçe ile başvurulmaması durumunda Ders Kayıt işlemi yapılmayacaktır.
- Kesinleştirme işlemi sırasında hata alıyor iseniz danışman hocanız veya okulunuz öğrenci işleri bürosuyla görüşünüz. Okulunuza ait iletişim numaraları için<u>tıklayınız.</u>